# 2009

## PayWiz – Payroll System

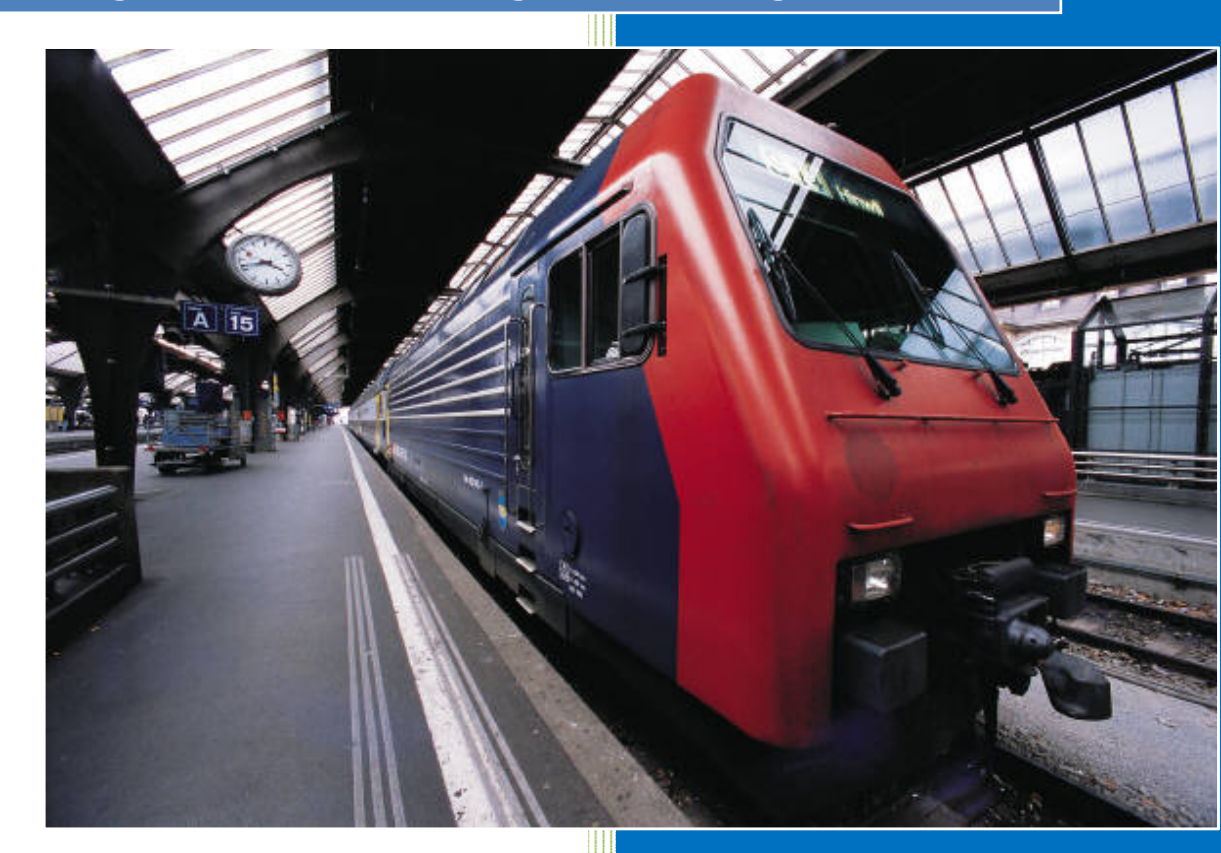

Bruce Stockdale ComWiz Computers Rev. 7/7/2009

### PayWiz : Payroll System

| Table of Contents | Page |
|-------------------|------|
| Main Screen       | 3    |
| Employee Details  | 4    |
| History           | 5    |
| Reports           | 6    |
| Period Processing | 6    |
| Time Sheets       | 7    |
| PaySheets         | 8    |

#### Main Screen:

| 😌 PayWiz Main Screen                  |                        |                         |                                               |  |  |  |  |  |  |
|---------------------------------------|------------------------|-------------------------|-----------------------------------------------|--|--|--|--|--|--|
| Options Help                          |                        |                         |                                               |  |  |  |  |  |  |
| ComWiz Computers                      |                        |                         |                                               |  |  |  |  |  |  |
| Current Period: Fri 19/06/2           | 2009 => Thu 25/06/2009 | Employee Status Changes |                                               |  |  |  |  |  |  |
| Employee Details                      | Period Processing      |                         |                                               |  |  |  |  |  |  |
| History                               | Time Sheets            |                         |                                               |  |  |  |  |  |  |
| Reports                               | Pay Sheets             |                         |                                               |  |  |  |  |  |  |
| Tax Schedule                          | E <u>x</u> it Program  |                         |                                               |  |  |  |  |  |  |
| 🔎 🕸 🛔                                 |                        |                         | <b>PayWiz</b><br>© 1994-2009<br>Version 1.1.0 |  |  |  |  |  |  |
| SQL Server: commercial ComWiz Compute | ers                    |                         | BJS                                           |  |  |  |  |  |  |

This shows the main options along with the current pay period. Once employees are fully setup, you generally will only use four buttons on right; "Period Processing" to set current pay period, "Time Sheets" to confirm/enter employee times, "Pay Sheets" where actual pays/sheets are processed, and "Exit Program".

Other buttons include:

"Employee Details" – where payees information is maintained. New Employees can be added via this screen.

"History" – see the full history of an employee including summary of accrued entitlements.

"Reports" – printing comprehensive summary of reports relevant to pay system.

"Tax Schedule" – this panel is for the maintenance of the taxation schedules as the government may change from time-to-time. At this time this feature is disabled and we maintain the latest taxation tables for you.

#### **Employee Details:**

| Edit Employee Particular                                                                                                    | s                                                             |                                                                                                    |                                                                                                    |                                                                                                    |
|----------------------------------------------------------------------------------------------------|---------------------------------------------------------------|----------------------------------------------------------------------------------------------------|----------------------------------------------------------------------------------------------------|----------------------------------------------------------------------------------------------------|
| NBP<br>JRB<br>BRB<br>SJB                                                                                                    | ACC 1011                                                      | Terminated<br>Casual<br>Current<br>Current                                                                                                    | Employee PIN : TC Preferred First : Tim<br>First Names :                                                                                                    | Day         Start         Finish         Break         Shift           Sun         0000         0000         0           Mon         0830         1600         0           T         0020         1020         0                                                                                                    |
| ПС<br>RC<br>ZD<br>NH<br>RJH<br>MLH<br>CGL<br>ATL<br>SJM<br>JPO<br>EJP<br>EJP<br>EMR<br>MJS<br>DS<br>GSS<br>SMS<br>JAT<br>AFW<br>AW<br>LEW<br>AJW |                                                               | Current<br>Terminated<br>Terminated<br>Casual<br>Current<br>Terminated<br>Current<br>Terminated<br>Terminated<br>Terminated<br>Terminated<br>Current<br>Terminated<br>Current<br>Casual<br>Current<br>Casual<br>Current<br>Terminated<br>Current<br>Terminated<br>Current<br>Terminated<br>Current<br>Terminated<br>Current<br>Terminated | Sumane :         Date of Bith :       Sex :         Maddress         Dwelling Name :         Unit / Level :         Unit / Level :         Street Name         Type :         Street Name         Phone :         Mobile :         Email Address :         Superannuation :         ING         Employee :       % Employer :         Standard time earnings @ Gross/Salay | Tue         0830         1600         0           Wed         0830         1600         0           Thu         0830         1600         0           Fri         0830         1630         0           Sat         0000         0000         0           Base Rate:         38         \$ 648.00         \$17.05/Hr           Overtime Rate:         \$ |
| Add New Delete Employe                                                                                                    | yee Number: 5445<br>o Picture Available<br>e Export Details I | Print List Exit                                                                                                    | Show on Payslip  OT/04/2009  Show on Payslip  OT/04/2009  Sick Leave: 10 Days per year  Iong Service: 66 Days after 15 Years 10 Prorata Highter Education Contribution Scheme: Tax File Number: Column: 2 Extra Tax to withhold: \$ Extra Tax to withhold: \$ Employee Bank Account Details BSB Account # Award: Classification:                                           | Status:     Current     Expiry:       Taken Start Sick Days:     Holidays:       Allowances Description     Amount       1     2       3     4       5     Deduction Description       1     2       3     4       5     5                                                                                                    |

This is where payees details are entered including their tax rate, standard hours, superannuation, overtime and other particulars.

This panel shown above shows a typical full-time employee working 38 hour standard week, timeand-a-half overtime rate first two hours and double-time thereafter.

#### History:

This History panel shows all past employee summaries for each pay period. The selected payee shows their history as below:

| Pay Ending | Gross      | Tax      | Super-ER | Super-EE | Sick  | Holiday | Unpaid | HECS  | ^ |
|------------|------------|----------|----------|----------|-------|---------|--------|-------|---|
| 2008-09-25 | \$248.00   | \$9.45   | \$22.32  | \$0.00   | 0.000 | 0.000   | 0.000  | 0.000 |   |
| 2008-10-02 | \$294.50   | \$16.40  | \$26.51  | \$0.00   | 0.000 | 0.000   | 0.000  | 0.000 |   |
| 2008-10-09 | \$108.50   | \$0.00   | \$0.00   | \$0.00   | 0.000 | 0.000   | 0.000  | 0.000 |   |
| 2008-10-16 | \$248.00   | \$9.45   | \$22.32  | \$0.00   | 0.000 | 0.000   | 0.000  | 0.000 |   |
| 2008-10-30 | \$401.88   | \$38.70  | \$36.17  | \$0.00   | 0.000 | 0.000   | 0.000  | 0.000 |   |
| 2008-11-06 | \$387.50   | \$36.35  | \$34.88  | \$0.00   | 0.000 | 0.000   | 0.000  | 0.000 |   |
| 2008-11-13 | \$96.88    | \$0.00   | \$0.00   | \$0.00   | 0.000 | 0.000   | 0.000  | 0.000 |   |
| 2008-11-20 | \$248.00   | \$9.45   | \$22.32  | \$0.00   | 0.000 | 0.000   | 0.000  | 0.000 |   |
| 2008-12-04 | \$758.84   | \$118.45 | \$68.30  | \$0.00   | 0.000 | 0.000   | 0.000  | 0.000 |   |
| 2008-12-11 | \$944.68   | \$180.75 | \$85.02  | \$0.00   | 0.000 | 0.000   | 0.933  | 0.000 |   |
| 2008-12-18 | \$1,058.05 | \$218.95 | \$95.22  | \$0.00   | 0.000 | 0.000   | 0.000  | 0.000 |   |
| 2008-12-25 | \$1,310.21 | \$300.10 | \$117.92 | \$0.00   | 0.000 | 0.000   | 0.000  | 0.000 |   |
| 2009-01-01 | \$763.10   | \$120.10 | \$68.68  | \$0.00   | 0.000 | 0.000   | 0.000  | 0.000 |   |
| 2009-01-08 | \$1,173.43 | \$256.95 | \$105.61 | \$0.00   | 0.000 | 1.000   | 0.000  | 0.000 |   |
| 2009-01-15 | \$959.21   | \$185.75 | \$86.33  | \$0.00   | 0.000 | 0.000   | 0.000  | 0.000 |   |
| 2009-01-22 | \$1,194.44 | \$263.55 | \$107.50 | \$0.00   | 0.000 | 0.467   | 0.000  | 0.000 |   |
| 2009-01-29 | \$1,116.95 | \$238.35 | \$100.53 | \$0.00   | 0.000 | 0.000   | 0.000  | 0.000 |   |
| 2009-02-05 | \$1,129.74 | \$242.70 | \$101.68 | \$0.00   | 0.000 | 0.000   | 0.000  | 0.000 |   |
| 2009-02-12 | \$914.84   | \$170.70 | \$82.34  | \$0.00   | 0.000 | 0.000   | 0.000  | 0.000 |   |
| 2009-02-19 | \$1,093.63 | \$230.65 | \$98.43  | \$0.00   | 0.000 | 0.000   | 0.000  | 0.000 |   |
| 2009-02-26 | \$920.84   | \$172.70 | \$82.88  | \$0.00   | 0.000 | 0.000   | 0.000  | 0.000 |   |
| 2009-03-05 | \$957.47   | \$185.10 | \$86.17  | \$0.00   | 0.000 | 0.000   | 0.000  | 0.000 |   |
| 2009-03-12 | \$888.97   | \$162.00 | \$80.01  | \$0.00   | 0.000 | 0.000   | 0.000  | 0.000 |   |
| 2009-03-19 | \$1,085.26 | \$228.00 | \$97.67  | \$0.00   | 0.000 | 0.000   | 0.000  | 0.000 | Ξ |
| 2009-03-26 | \$1,019.68 | \$205.85 | \$91.77  | \$0.00   | 0.000 | 0.000   | 0.000  | 0.000 | _ |
| 2009-04-02 | \$699.16   | \$98.65  | \$62.92  | \$0.00   | 2.000 | 0.000   | 0.000  | 0.000 |   |
| 2009-04-09 | \$443.37   | \$45.70  | \$39.90  | \$0.00   | 1.000 | 0.000   | 2.000  | 0.000 |   |
| 2009-04-16 | \$1,091.37 | \$230.00 | \$98.22  | \$0.00   | 0.000 | 0.000   | 0.000  | 0.000 |   |
| 2009-04-23 | \$1,055.26 | \$217.95 | \$94.97  | \$0.00   | 0.000 | 0.000   | 0.000  | 0.000 |   |
| 2009-04-30 | \$1,178.74 | \$258.50 | \$106.09 | \$0.00   | 0.000 | 0.000   | 0.000  | 0.000 |   |
| 2009-05-07 | \$886.63   | \$161.30 | \$79.80  | \$0.00   | 0.000 | 0.000   | 0.133  | 0.000 |   |
| 2009-05-14 | \$1,045.42 | \$214.60 | \$94.09  | \$0.00   | 0.000 | 0.000   | 0.133  | 0.000 |   |
| 2009-05-21 | \$892.06   | \$163.35 | \$80.29  | \$0.00   | 0.000 | 1.000   | 0.000  | 0.000 |   |
| 2009-05-28 | \$1,210.21 | \$268.60 | \$108.92 | \$0.00   | 0.000 | 0.000   | 0.133  | 0.000 |   |
| 2009-06-04 | \$1,004.37 | \$200.85 | \$90.39  | \$0.00   | 0.000 | 0.000   | 0.000  | 0.000 |   |
| 2009-06-11 | \$1,041.42 | \$213.25 | \$93.73  | \$0.00   | 0.000 | 0.400   | 0.000  | 0.000 |   |
| 2009-06-18 | \$970.84   | \$189.45 | \$87.38  | \$0.00   | 0.000 | 0.000   | 0.000  | 0.000 |   |
| 2009-06-25 | \$1,161.53 | \$253.15 | \$104.54 | \$0.00   | 0.000 | 0.000   | 0.000  | 0.000 | × |

Along with their respective entitlement tally at the bottom:

| ſ |                                        |                          |                        |                            |               |
|---|----------------------------------------|--------------------------|------------------------|----------------------------|---------------|
|   | Date Commenced Employment : 01/12/2008 | Sick Leave Taken : 3.000 | Holidays Taken : 2.867 | Unpaid Leave Taken : 3.333 | 1             |
|   | Completed Weeks of Service : 28.513    | Sick Leave Owing : 2.483 | Holidays Owing : 8.100 |                            | E <u>x</u> it |

#### **Reports:**

This panel allows users to select report type and period dates and either preview or print desired report. Reports are pertinent to payroll contents and are shown below:

| 🖻 PayWiz Reports 📃 🗖 🔀                                              |
|---------------------------------------------------------------------|
| Options                                                             |
| From         To         PIN           12/06/2009         25/06/2009 |
| C Employment Summary                                                |
| C Holiday Summary                                                   |
| C Hours Summary                                                     |
| C Labour Classification                                             |
| C Payment Summary                                                   |
| Sick Day Summary                                                    |
| C Superannuation                                                    |
|                                                                     |
| Preview Print                                                       |

#### Period Processing:

This panel is where the current pay period is set. Once pay system initial pay ending date and term (eg weekly) is set, this panel is used to advance each pay period – "Update as Current" and next pay period is ready for processing.

| E                                                         | i Se                                  | t Cu                                        | rrer                                            | it Pa                                                | y Pe                                         | rioc                                        | J                                     |  |                                              |                                  |                                       |                                 | (                                |                                       |                                        | × |
|-----------------------------------------------------------|---------------------------------------|---------------------------------------------|-------------------------------------------------|------------------------------------------------------|----------------------------------------------|---------------------------------------------|---------------------------------------|--|----------------------------------------------|----------------------------------|---------------------------------------|---------------------------------|----------------------------------|---------------------------------------|----------------------------------------|---|
| 0                                                         | )ptior                                | 1                                           |                                                 |                                                      |                                              |                                             |                                       |  |                                              |                                  |                                       |                                 |                                  |                                       |                                        |   |
|                                                           | 4                                     |                                             | Jur                                             | ne 20                                                | 009                                          |                                             | Þ                                     |  | 4                                            |                                  | Ju                                    | ly 20                           | 09                               |                                       |                                        | 1 |
|                                                           | Sun<br>31<br>7<br>14<br>21<br>28<br>5 | Mon<br>1<br>8<br>15<br>22<br>29<br>6<br>Tod | Tue<br>9<br>16<br>23<br>30<br>7<br><b>ay:</b> 2 | Wed<br>3<br>10<br>17<br>24<br>1<br>8<br>2 <b>9/0</b> | Thu<br>4<br>11<br>18<br>25<br>2<br>9<br>6/20 | Fri<br>5<br>12<br>19<br>26<br>3<br>10<br>09 | Sat<br>6<br>13<br>20<br>27<br>4<br>11 |  | <u>Sun</u><br>28<br>5<br>12<br>19<br>26<br>2 | Mon<br>29<br>13<br>20<br>27<br>3 | Tue<br>30<br>7<br>14<br>21<br>28<br>4 | Wed<br>1<br>15<br>22<br>29<br>5 | 7 16<br>9<br>16<br>23<br>30<br>6 | Fri<br>3<br>10<br>17<br>24<br>31<br>7 | <u>Sat</u><br>11<br>18<br>25<br>1<br>8 |   |
| <u>Current Pay Period</u>                                 |                                       |                                             |                                                 |                                                      |                                              |                                             |                                       |  |                                              |                                  |                                       |                                 |                                  |                                       |                                        |   |
| Update As Current Import Times                            |                                       |                                             |                                                 |                                                      |                                              |                                             |                                       |  |                                              |                                  |                                       |                                 |                                  |                                       |                                        |   |
| Path For Logon Times : F:\shareddocs\cashcity\TIMER\TIMES |                                       |                                             |                                                 |                                                      |                                              |                                             |                                       |  |                                              |                                  |                                       |                                 |                                  |                                       |                                        |   |
|                                                           |                                       |                                             |                                                 |                                                      |                                              |                                             |                                       |  |                                              |                                  |                                       |                                 |                                  |                                       |                                        |   |

There is also an advanced setup process for importing employee times from time entry system not covered in this manual, however you can enquire with technical support should you require this option.

#### Time Summary:

This panel allows for you to enter you payees times for the pay period. Then when you click "Process" it produces the summary table according to their rules outlined in the Employee panel to calculate such figures as overtime, standard hours, meal breaks etc.

There is some over-ride codes for hours in the "Code" menu for such things as "Sick" leave and "Hol" for holidays etc where hours are outside normal worked ours.

| 🖻 Employee Time Summary |                                                                                     |                |              |               |       |          |         |              |        |         |          |        |
|-------------------------|-------------------------------------------------------------------------------------|----------------|--------------|---------------|-------|----------|---------|--------------|--------|---------|----------|--------|
| Options                 | Code                                                                                |                |              |               |       |          |         |              |        |         |          |        |
| PIN                     | Name                                                                                | Status         | Time         | She           | ets:  | Eri 1    | 9/06    | /2009 =:     | > Thi  | i 25/   | 106/20   | 009    |
| JRB                     | State State State                                                                   | Processed      |              |               |       |          |         |              |        |         |          |        |
| BRB                     | STATUTE INCOME.                                                                     | Processed      | Date         | Day           | Start | Finish   | Code    | Actual Start |        | Actual  | Finish   |        |
| SJB                     | and the second second                                                               | Processed      | 19/06/2009   | Fri           | 0830  | 1730     |         |              |        |         |          |        |
| TC                      | ALC: NAME OF TAXABLE PARTY.                                                         | Processed      | 21/06/2009   | Sun           | 0900  | 1800     | T2.0    |              |        |         |          |        |
| NH                      |                                                                                     | No Times       | 22/06/2009   | Mon           | 0830  | 1700     |         |              |        |         |          |        |
| PJH                     | regent, really                                                                      | Processed      | 23/06/2009   | Tue           | 0830  | 1730     |         |              |        |         |          |        |
| CGL                     |                                                                                     | Processed      | 24/06/2009   | Wed           | 0830  | 1800     |         |              |        |         |          |        |
| SJM                     | second lines over                                                                   | Processed      | 25/06/2009   | Thu           | 0830  | 2000     |         |              |        |         |          |        |
| MJS                     | Total Constraints                                                                   | Processed      |              |               |       |          |         |              |        |         |          |        |
| GSS                     | CONTRACT CARD TANK                                                                  | Processed      |              |               |       |          |         |              |        |         |          |        |
| SMS                     |                                                                                     | Processed      |              |               |       |          |         |              |        |         |          |        |
| JAT                     |                                                                                     | Processed      |              |               |       |          |         |              |        |         |          |        |
| AW                      |                                                                                     | Processed      |              |               |       |          |         |              |        |         |          |        |
| LEW                     |                                                                                     | Processed      |              |               |       |          |         |              |        |         |          |        |
| KZ                      |                                                                                     | No Times       |              |               |       |          |         |              |        |         |          |        |
|                         |                                                                                     |                |              |               | -     | 1        |         |              |        |         |          |        |
|                         |                                                                                     |                | Date         | Day           | Start | Finish   | Code    |              |        |         | 1        | 1      |
|                         |                                                                                     |                |              |               |       |          |         | Add          | Proc   | ess     |          | Print  |
|                         |                                                                                     |                |              |               |       |          |         |              |        |         |          |        |
|                         |                                                                                     |                | Current Empl | oyee :        | TC    |          | -       | -            |        |         |          |        |
|                         |                                                                                     |                |              |               | 10    |          |         |              | -      |         |          |        |
|                         |                                                                                     |                |              | Г             | Fri   | Sat      | Sun     | Mon          | Tue    | Wed     | Thu      | Total  |
|                         |                                                                                     |                | Total Work H | ours : E      | 0     | <u> </u> |         |              | 0      | 0.5     | 115      | FCE    |
|                         |                                                                                     |                |              | ours : j      | 3     |          |         | 0.0          |        | 3.0     | 11.5     |        |
|                         |                                                                                     |                | Std. Work H  | ours :        | 8     |          | 0       | 7.5          | 7.5    | 7.5     | 7.5      | 38     |
|                         |                                                                                     |                | Meal B       | reak : [      |       |          |         |              | — r    |         |          |        |
|                         |                                                                                     |                | 0.00         | ,<br>time : E |       | -        |         |              |        |         |          | 105    |
|                         |                                                                                     |                | Uve          | iume . j      |       | <u> </u> | 1 3     |              | 1.5    | 2       | 4        | 1 18.5 |
|                         |                                                                                     |                | Total H      | ours [        | 9     |          | 9       | 8.5          | 9      | 9.5     | 11.5     | 56.5   |
| Date                    | Commenced Employment - 1                                                            | 3/02/2009 Sick | eave Taken   | 1             |       | Holidaus | Taken : | 2 000        | Unneid | 11 eave | Taken :  | 1 000  |
| Date                    | commenced employment.   1                                                           |                |              | 1.            |       | ronadys  | ruxon.  | 2.000        | Chipai | LCave   | ruxon. j | 1.000  |
| Com                     | Completed Weeks of Service : 19.605 Sick Leave Owing : 2.770 Holidays Owing : 5.540 |                |              |               |       |          |         |              |        |         |          |        |

#### Pay Sheets:

The last process in doing pays is to produce the final paysheet. This panel allows you to select employee and hit "Process" to create their paysheet using all times set out in the "TimeSheet" panel.

Reserved codes are used to show hours, overtime, sick leave and holidays etc as applicable. Other codes can be utilised to add your own entries for addition to deductions from pays for either before or after tax as applicable.

| 🖻 Empl     | loyee Pay Sheet Parti                                                                                                    | iculars         |           |                            |         |                |                |               |
|------------|----------------------------------------------------------------------------------------------------|-----------------|-----------|----------------------------|---------|----------------|----------------|---------------|
|            | Help                                                                                                    | Status          | _         | Dev. Charles E.: 10        | 000000  |                | THUR OF H      | 00000         |
|            | Induc                                                                                                    | Descent         | _         | Pay Sheets: Fri 19/        | 00/200  | 9 =>           | inu zəµ        | 06/2009       |
| DDD        |                                                                                                    | Processed       | -         |                            |         |                |                |               |
| CID        |                                                                                                    | Processed       | Currer    | t Employee : TC            |         | and the second |                |               |
| JD         | Contraction of the local division of the local division of the loc | Processed       |           |                            |         |                |                |               |
| ML         | and the second second                                                                                                    | No Timos        | Itom      | Description                | Add/Ded | Ohu            | Pata           | Yalua         |
|            |                                                                                                    | Processed       | 110       | Charled                    | Aud/Deu | 20.00          | 17.0500        |               |
| CCI CCI    |                                                                                                    | Processed       | 1.1.0     | Standard Hours             | A       | 38.00          | 17.0526        | \$648.00      |
| CIM        |                                                                                                    | Processed       |           | Uvertime @ 1.5             | A       | 7.50           | 25.5789        | \$191.84      |
| MIC        |                                                                                                    | Processed       | 1.1.2     | Uvertime @ 2.0             | A       | 1.00           | 34.1053        | \$375.16      |
| MUS<br>CCC |                                                                                                    | Processed       | 1.4.6     | Hetall bonus               | A       | 1.00           | 100.0000       | \$100.00      |
| 035        |                                                                                                    | Processed       | 1.9.0     | Total Gross Wage           |         | 1.00           | 1314.9989      | 4004.05       |
| SMS        |                                                                                                    | Processed       | 2.2.0     | Tax (P.A.Y.E.) Deduction   | D       | 1.00           | 301.3500       | -\$301.35     |
| JAT        |                                                                                                    | Processed       | 2.3.1     | Employer Super @ 9%        |         |                | 118.3499       |               |
| AW         |                                                                                                    | Processed       | 2.9.9     | Total Net Wage             |         |                | 1013.6500      | \$1,013.65    |
|            |                                                                                                    | Processed       | _         |                            |         |                |                |               |
| NZ.        | And a second second sec | No Times        | _         |                            |         |                |                |               |
|            |                                                                                                    |                 | _         |                            |         |                |                |               |
|            |                                                                                                    |                 | _         |                            |         |                |                |               |
|            |                                                                                                    |                 | _         |                            |         |                |                |               |
|            |                                                                                                    |                 | _         |                            |         |                |                |               |
|            |                                                                                                    |                 | _         |                            |         |                |                |               |
|            |                                                                                                    |                 | _         |                            |         |                |                |               |
|            |                                                                                                    |                 | _         |                            |         |                |                |               |
|            |                                                                                                    |                 |           |                            |         |                |                |               |
|            |                                                                                                    |                 |           |                            |         |                |                |               |
|            |                                                                                                    |                 |           |                            |         |                |                |               |
|            |                                                                                                    |                 |           |                            |         |                |                |               |
|            |                                                                                                    |                 |           |                            |         |                |                |               |
|            |                                                                                                    |                 | Item      | Description                | Add/Dec | Ohu            | Bate           |               |
|            |                                                                                                    |                 | Roll      | Description                | Addreet | 40             | Hate           | Add 1         |
|            |                                                                                                    |                 |           |                            | 1       | 1              |                | 800           |
|            |                                                                                                    |                 |           |                            | Process |                | Print          | Email PauSlip |
|            |                                                                                                    |                 |           |                            |         |                | 1 1111         |               |
| Date C     | Commenced Employment :                                                                                                    | 13/02/2009 Sick | Leave Tak | en : 1.000 Holidays Tak    | en: 2   | 000            | Unpaid Leave T | aken : 1.000  |
| Corre      | lated Vilaglia of Carriers                                                                                                    | 10.005          | Leave Our | 2 770 Halidaw Owi          |         | 540            |                |               |
| J Lomp     | Dieted weeks of Service :                                                                                                    | 13.605 [SICK    | Leave Uw  | ng:   2.770   Holidays Uwi | ng:  5. | 540            |                |               |